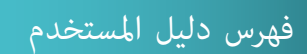

| 2  | <b>1</b> .كتب مجانية                      |
|----|-------------------------------------------|
| 3  | <ol> <li>دخول الطالب</li> </ol>           |
| 4  | 3. غرفتي                                  |
| 10 | <b>.</b> . رسائلی                         |
| 11 | 5. واجباتی                                |
| 13 | <ol> <li>کتبی(القراءة الذاتية)</li> </ol> |
| 15 | 7. بطاقة الكتاب                           |
| 16 | 8. مهمة القراءة                           |
| 20 | <ol> <li>مهمة الاستماع</li> </ol>         |
| 21 | <b>10</b> . مهمة الاختبار                 |
| 22 | 11. نتائجي                                |
| 23 | <br>12. معلومات التطبيق                   |
| 24 |                                           |
| 25 | . المؤثرات الصوتية.                       |
| 26 | 11. تغيير اللغة                           |
| 27 | 16 خدم العلال                             |
| 20 | <b></b>                                   |
| 20 | <b>17.</b> حالات حاصه                     |
| L7 | •١٠. شاشات احرى                           |

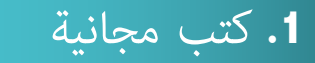

تطبيق مقروء يتيح للطالب الوصول إلى +١٧٠٠ كتاب وقصة لتعليم وإثراء اللغة العربية.

تسجيل الدخول إلى مقروء

لحرصنا على تقديم أفضل تطبيق بمجال القراءة يتيح تطبيق مقروء للمستخدم تصفح عشرة كتب مجانية، بحيث يتمكن الطالب من القراءة والاستماع وتقديم الاختبار من خلال الشاشة الرئيسية للتطبيق دون اشتراك مسبق في المنصة.. وحفظ علامته داخل الجهاز فقط ودون الوصول لقاعدة بياناتنا الخاصة بكل طالب.

وعند الضغط على ايقونة تسجيل الدخول ينتقل الطالب إلى شاشة تسجيل الدخول.

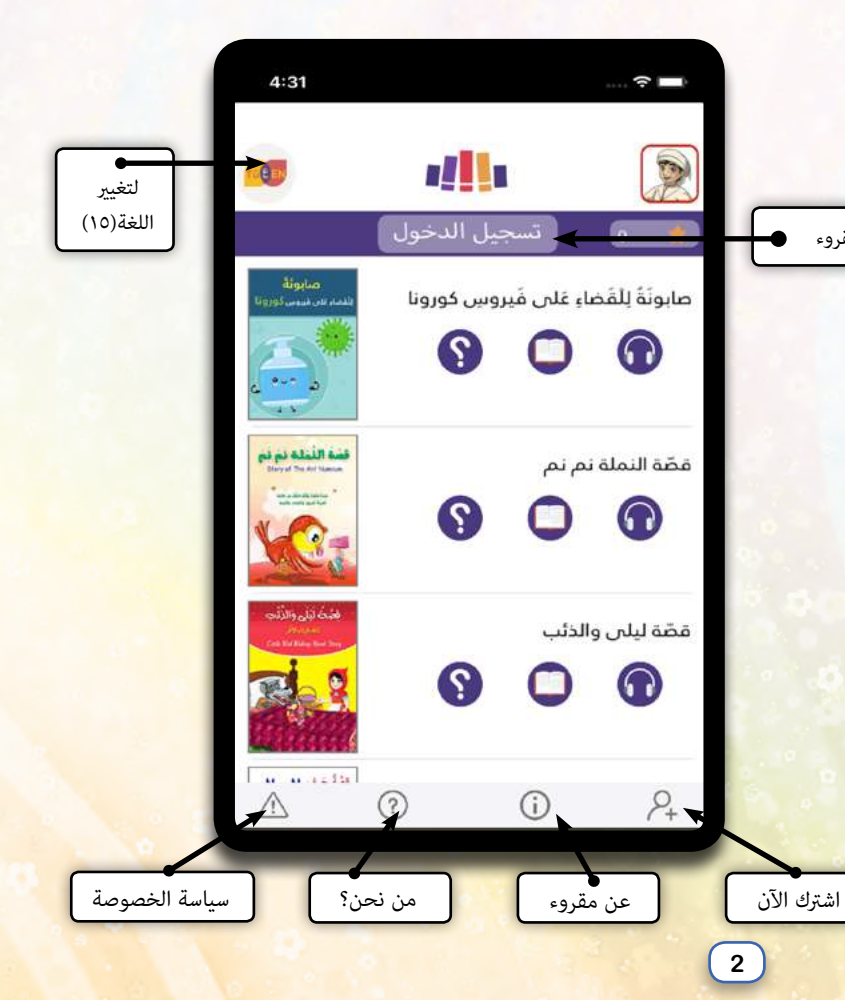

2. دخول الطالب

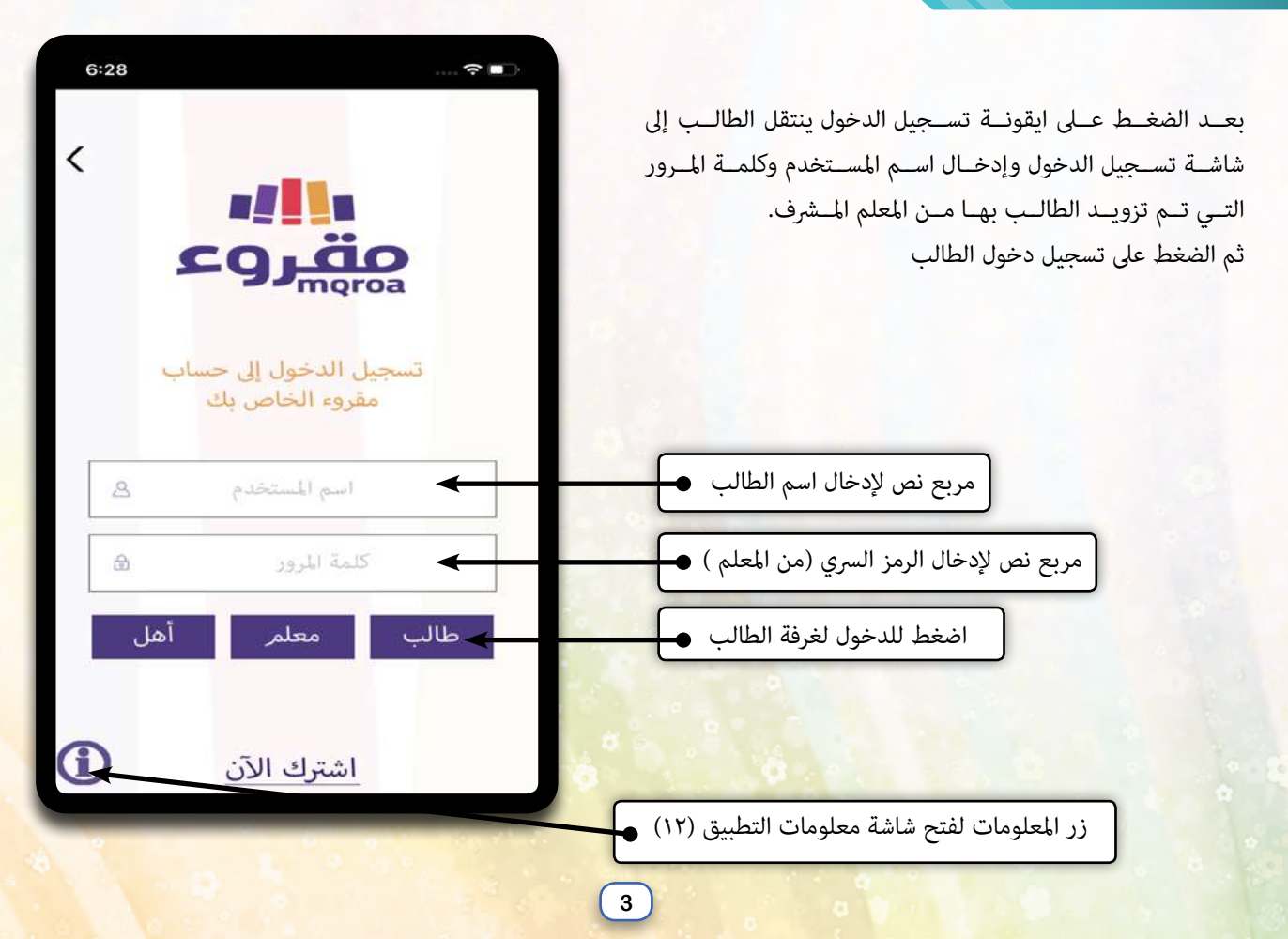

3. غرفتى

بعد نجاح عملية دخول الطالب، يتم حفظ معلومات الدخول للطالب وينتقل إلى شاشة "غرفتي": وهي الشاشة الرئيسية لدخول الطالب ومنها ينتقل بين شاشة واجباتي، كتبي، رسائلي.

ويظهر في الشريط الأعلى مستوى الطالب القرائي الذي يتم تحديده من المعلم المشرف، مجموع النقاط التي حصل عليها الطالب من خلال نشاطه على تطبيق ومنصة مقروء الذي يتغير مع أداء الطالب للواجبات القرائية، والقراءة الذاتية من المكتبة الرقمية. تظهر ايضا ايقونة واجباتي للانتقال إلى شاشة الواجبات القرائية، وعند سحبها الى اليسار تظهر ايقونة كتبي للانتقال إلى شاشة كتبي، وعند سحبها عينا تظهر أيقونة رسائلي للانتقال إلى شاشة رسائلي.

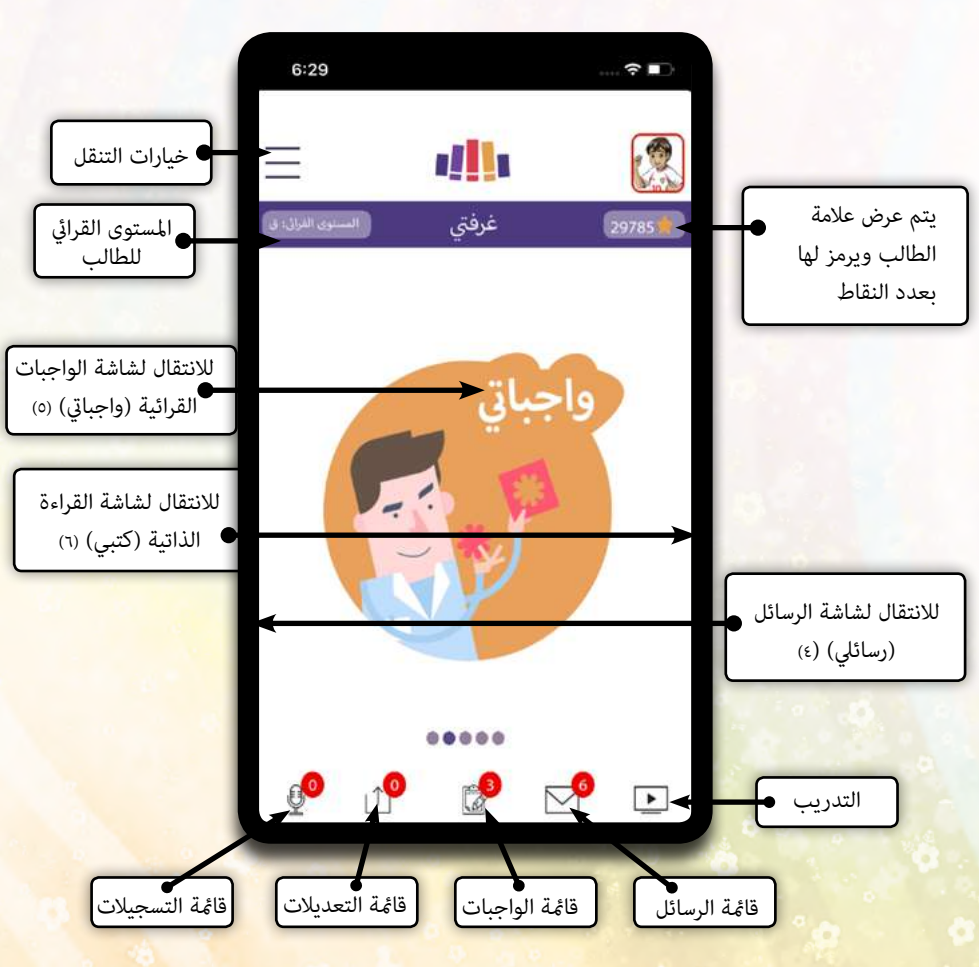

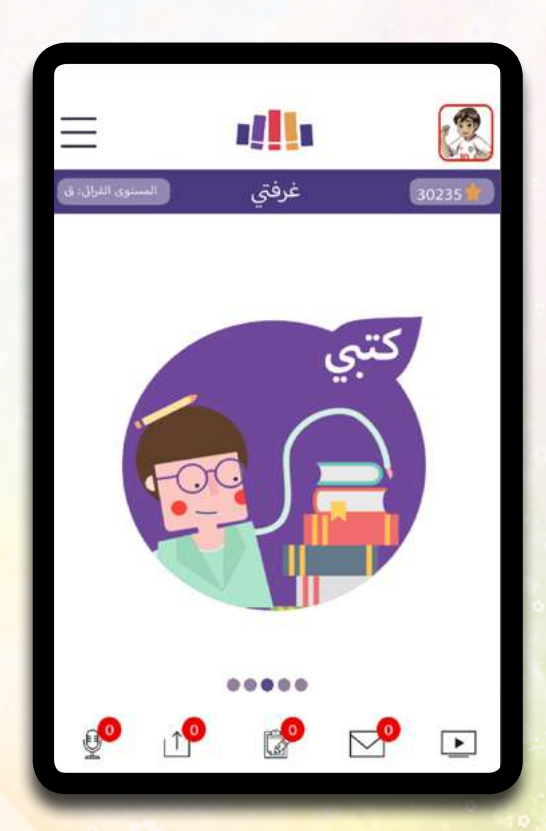

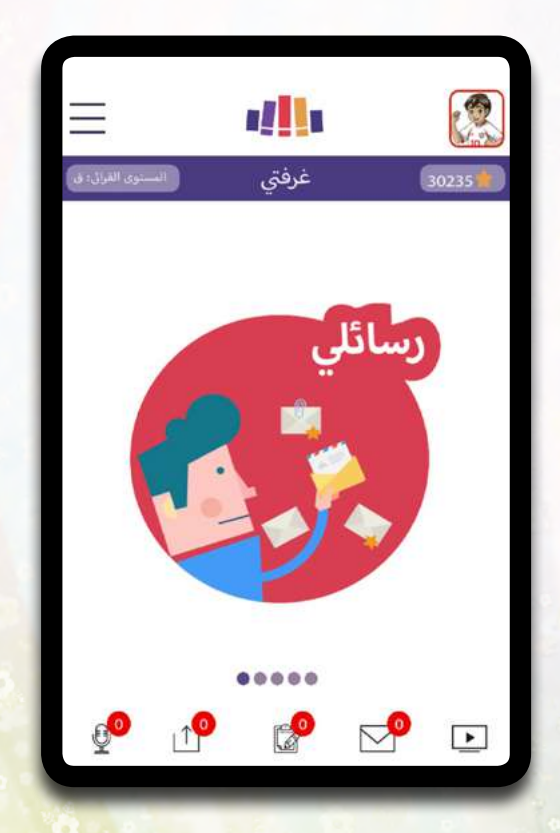

## شاشة التدريب

| التدريب<br>عينة مجانية<br>تطبيق مقروء | 29785                            |
|---------------------------------------|----------------------------------|
| عينة مجانية<br>تطبيق مقروء            |                                  |
| عينة مجانية<br>تطبيق مقروء            |                                  |
| تطبيق مقروء                           |                                  |
|                                       |                                  |
| مهمات الواجب القرائي                  |                                  |
|                                       |                                  |
|                                       |                                  |
|                                       |                                  |
|                                       |                                  |
|                                       | _                                |
| دليل للطالب                           |                                  |
|                                       | -                                |
|                                       | دليل للطالب<br>دليل المستخدم ومش |

تدريبية لاستخدام مقروء بالشكل ال<mark>صحيح.</mark>

6

### قائمة الرسائل

| <                 | al <b>i</b> . |                                  |
|-------------------|---------------|----------------------------------|
| المستوى القراق: ق | قائمة الرسائل | 29785                            |
|                   | 202           | الناريخ: 0-04-04<br>🔀 مردبا      |
|                   | 202           | التاريخ: 24-03-0<br>كلا بالجميع  |
|                   | 202<br>يعا    | التاريخ: 24-03-0<br>كل أدسنتم جم |
|                   | 20:           | التاريخ: 18-01-20<br>کي شکرا لك  |
|                   | 20<br>ئىس     | التاريخ: 11-20-20<br>سالم في نا  |
|                   |               |                                  |

تظهر الرسائل الجديدة الواردة من قبل المعلم.

## قائمة الواجبات الموكلة من قبل المعلم

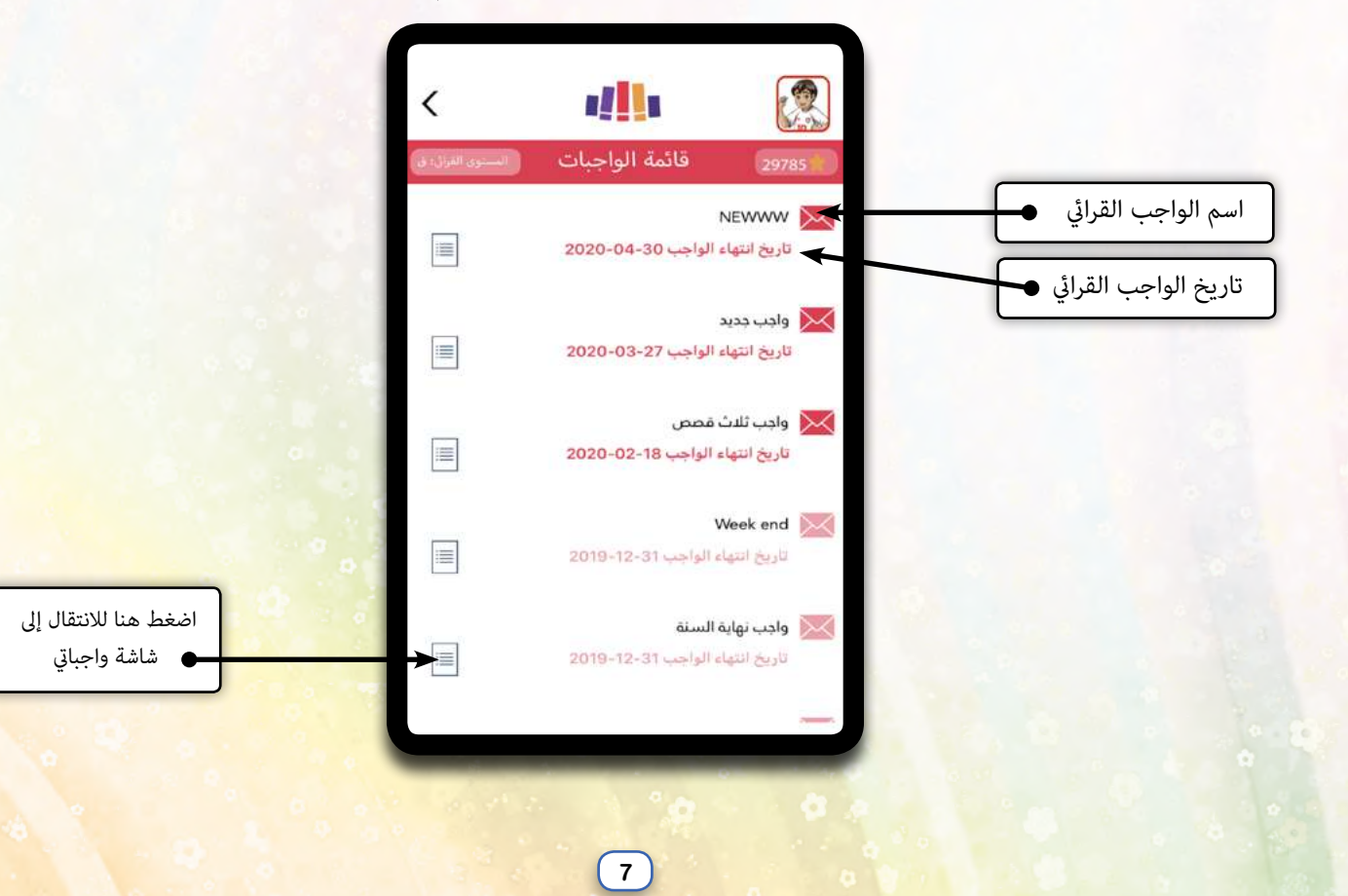

### قائمة التعديلات

| السنوي الفرال- في | مة التعديلات | وي<br>29785 قا            |
|-------------------|--------------|---------------------------|
| -                 | 100000       | التاريخ: 2019-08-03<br>XX |
| -                 | 100.000      | الناريخ: 2019-08-03       |
|                   |              |                           |
|                   |              |                           |
|                   |              |                           |

يظهر هنا كل التعديلات على معلومات الدخول إلى حسابك + تاريخ التعديل

### قائمة التسجيلات

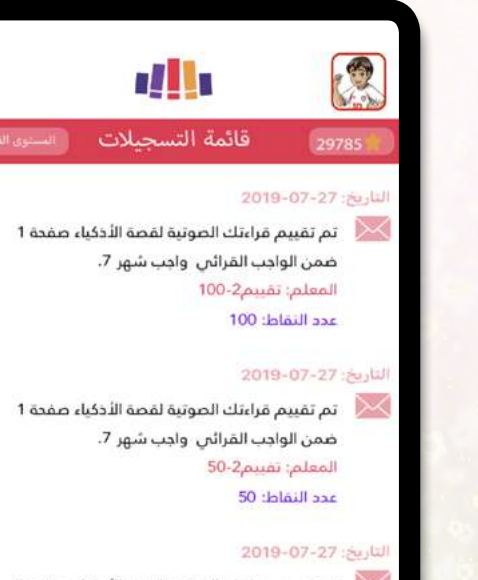

تم تقييم قراءتك الصوتية لقصة الأذكياء صفحة 1 ضمن الواجب القرائي واجب شهر 7. المعلم: تقييم3-75 عدد النقاط: 75

يظهر في هذه الشاشة تقييم المعلم والنقاط المكتسبة على تسجيلاتك الصوتية

8

القامُـة الجانبية: تسـتعرض معلومـات الطالب وتتيح لـه العـودة إلى غرفتـي والتحكـم ببعض الإعـدادات مثـل تفعيـل المؤثـرات الصوتيـة أو تغيـير اللغـة أو تسـجيل الخـروج.

ويظهر فيها أيضا معلومات الطالب: اسم الطالب، اسم الصف، اسم المدرسة، بالإضافة إلى عدد المهام التي أتمها الطالب: استماع، قراءة، اختبار.

بعـد نجـاح عمليـة دخـول الطالب، يتم حفـظ معـلومات الدخول للطـالب وينتقـل إلى شاشة "غرفتـي": وهـي الشاشـة الرئيسـية لدخـول الطالـب.

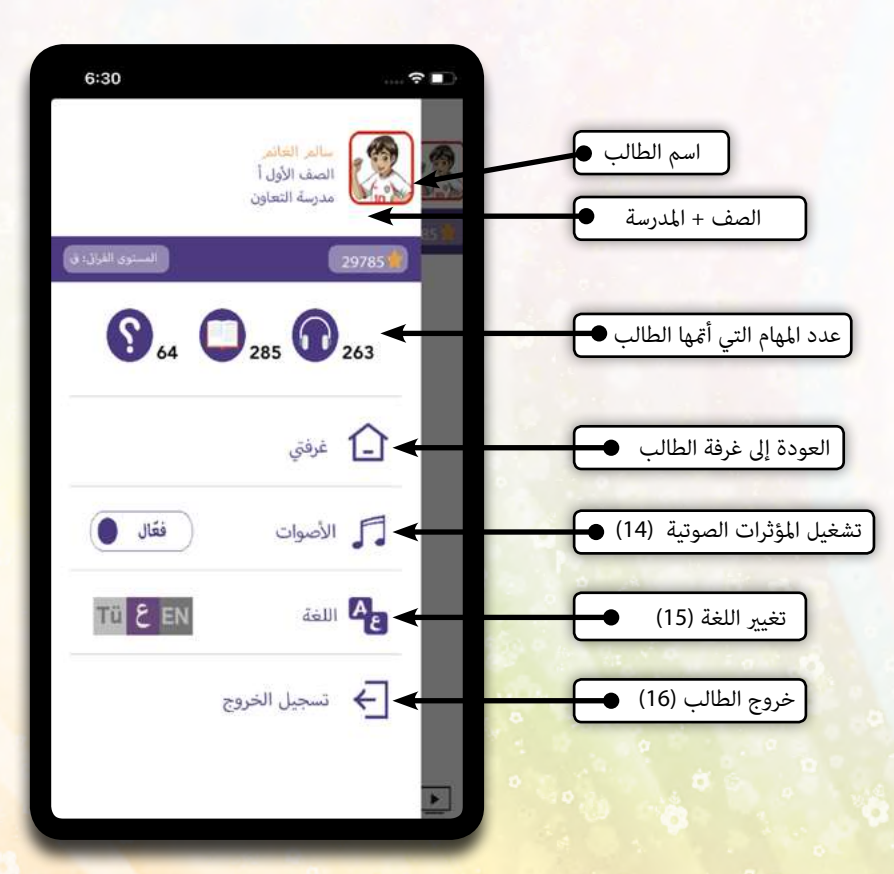

9

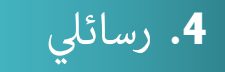

بالانتقال إلى شاشة رسائلي، تظهر جميع الرسائل الواردة مـن المعلـم.. رسائلي 2050 07-12-2017 الى الدمام 📈 تاريخ الرسالة • 07-12-2017 📈 الى الامام يا رائعون نص الرسالة ● 2018-1-3 اعزائي الطلاب مرحبا بكم لقد قمت بإضافة واجب جديد عليكم انهائه قبل انتهاء المدة المحددة حتى تحصلو على علامات رائعة وتنتقلو لمستويات جديدة 2018-1-7 📈 عليكم انهاء الواجب يا طلابتي الاعزاء 2018-1-8

# **5.** واجباتي

بالذهاب الى شاشة واجباتي:

\* تظهـر الواجبـات القرائيـة التـي تـم ايكالهـا مـن قبـل المعلـم او المعلـ<mark>م</mark> الآلي.

\* عنـد الضغـط عـلى غـلاف الكتـاب تظهـر بطاقـة الكتـاب وفيهـا معلومات الكتاب

\* يظهر عند كل واجب قرائي ٣ أيقونات مَمْثل ثلاث مهمات رئيسية: استماع، قراءة واختبار: الذي لا يتم تفعيله حتى ينتهي الطالب من أحد المهمات الأخرى قراءة أو استماع، لتنفيذ أي مهمة من مهمات الواجب القرائي يكون عبر الضغط على الأيقونة.

\* أسفل كل أيقونة، علامة في حال أنهى الطالب المهمة القرائية، حيث يظهر علامة بلون الزهر، أما الاختبار ففي حال نجح الطالب باجتياز الاختبار تظهر العلامة بلون الزهر وفي حال لم يجتز الطالب الاختبار تظهر علامة حمراء.

استماع (9)

قراءة (8)

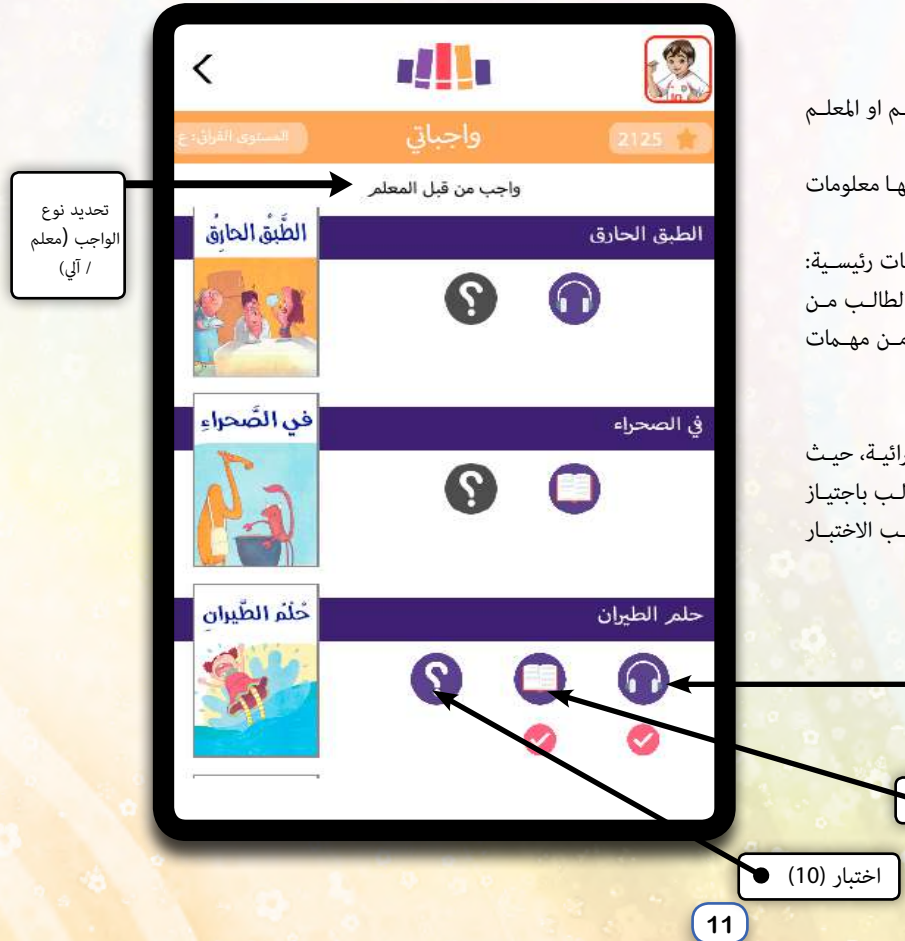

من خلال منصة مقروء يتمكن المعلم من إنشاء واجب قرائي وذلك ب: \*تحديد مستوى هذا الواجب من ١٩ مستوى حسب معايير عربي٢١ \*تحديد الكتب الخاصة بالواجب القرائي: وتحديد مهمة: قراءة أو استماع او كليهما، وتندرج مهمة الاختبار ضمنيا مع كل كتاب.

#### ملاحظات:

المستويات الأولى: أ + ب يتمكن المعلم من اختيار أحد المهمات استماع أو قراءة أو كليهما فقط، ولا تندرج مهمة اختبار ضمنياً. المستويات العليا: يتمكن المعلم من اختيار أحد المهمات استماع أو قراءة أو كليهما وتندرج مهمة الاختبار ضمنياً مع كل في حال لم يتم الطالب أي من مهمتى الاستماع أو القراءة، لن تتفعل أيقونة الاختبار حتى ينهى إحدى المهمتين.

المعلم الآلي: في حـال لم يـوكل المعلـم أيـة واجبـات قرائيـة للطالـب، فإنـه مـن خـلال منصـة مقـروء يتـم إضافية كتـب هـذا المسـتوى تلقائيـاً إلى شاشـة واجبـاتي ليختـار منهـا الطالـب ١٠ كتـب ينهيهـا، بعـد إنهائهـا ينتقـل الطالـب تلقائيـاً إلى المسـتوى الـذي يليـه.

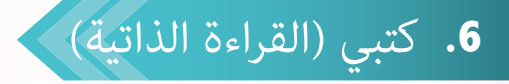

بالانتقال الى شاشة كتبى: \* تظهر مستويات القراءة ١٩ حسب معابر عربى٢١ وفيها ما يزيد عن ١٧٠٠ كتاب وقصة للقراءة والتصفح. \* عنــد الضغــط عــلى اى مســتوى تظهــر جميــع الكتب التي تندرج تحت معايير هذا المستوى القرائي فقط. \* يستطيع الطالب تصفح وقراءة الكتب ضمن مستواه القرائي الذي قام المعلم بتحديده له مسبقا، وجميع المستويات الأدنى منه فقط. \* جميع الكتب قبل المستوى١٥: هـ كتب صوتية تشمل مهمتي القراءة أو الاستماع، أو الاثنين معاً. \* جميع الكتب في المستوى١٥ فما فوق: فهى كتب ذات مستويات متقدمة للتصفح دون مهمة الاستماع. \* يظهر غلاف الكتاب، ومهمتي القراءة أو الاستماع أو كلتيهما، وتحتها علامة صح باللون الزهر في حال أنها الطالب المهمة. \* لا تظهر مهمة الاختبار في شاشة كتبي.

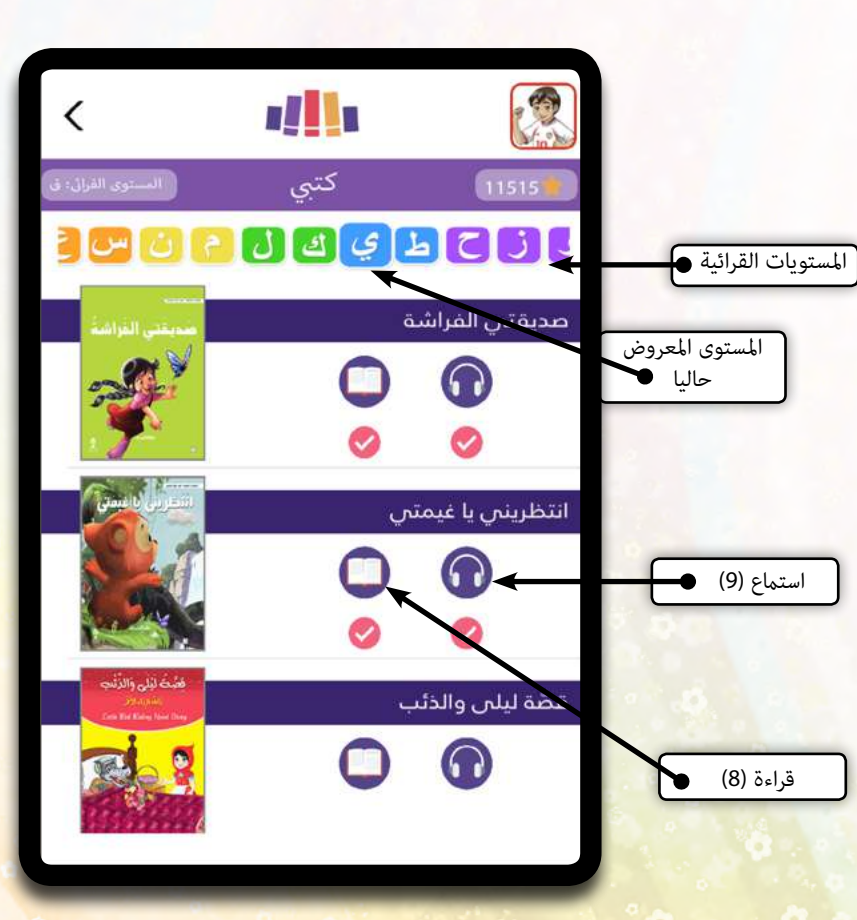

13

### المستويات القرائية

تم تصنيف الكتب في منصة مقروء عبر تطبيق معايير عربي ٢١ حيث يتضمن الفئة العمرية والإدراكية للطالب، ابتداء من المستوى الأدني «أ» موجه لرياض الأطفال وكل الكتب ضمن هذا المستوى تركز على كلمة واحدة مع صورة في كل صفحة، أما المستويات الأعلى فإنها تشمل الكتب لفئات عمرية أكبر من حيث المصطلحات والمواضيع والنصوص وتوفر الصور، وتستعرض بعض الكتب مع مهمة قراءة فقط دون استماع.

ملاحظة :

في كتبي الكتـب مـن مسـتوى ٣ وحتـى مسـتوى ١٩ قـد يكـون لـكل كتـاب مهمتـين قـراءة + اسـتماع ، أو مهمـة واحـدة فقـط.

## 7. بطاقة الكتاب

عند الضغط عى غلاف الكتاب تظهر بطاقة تعريفية فيها معلومات الكتاب، يمكن أيضًا الانتقال إلى المهمة من خلال الضغط على أيقونة المهمة في هذه النافذة.

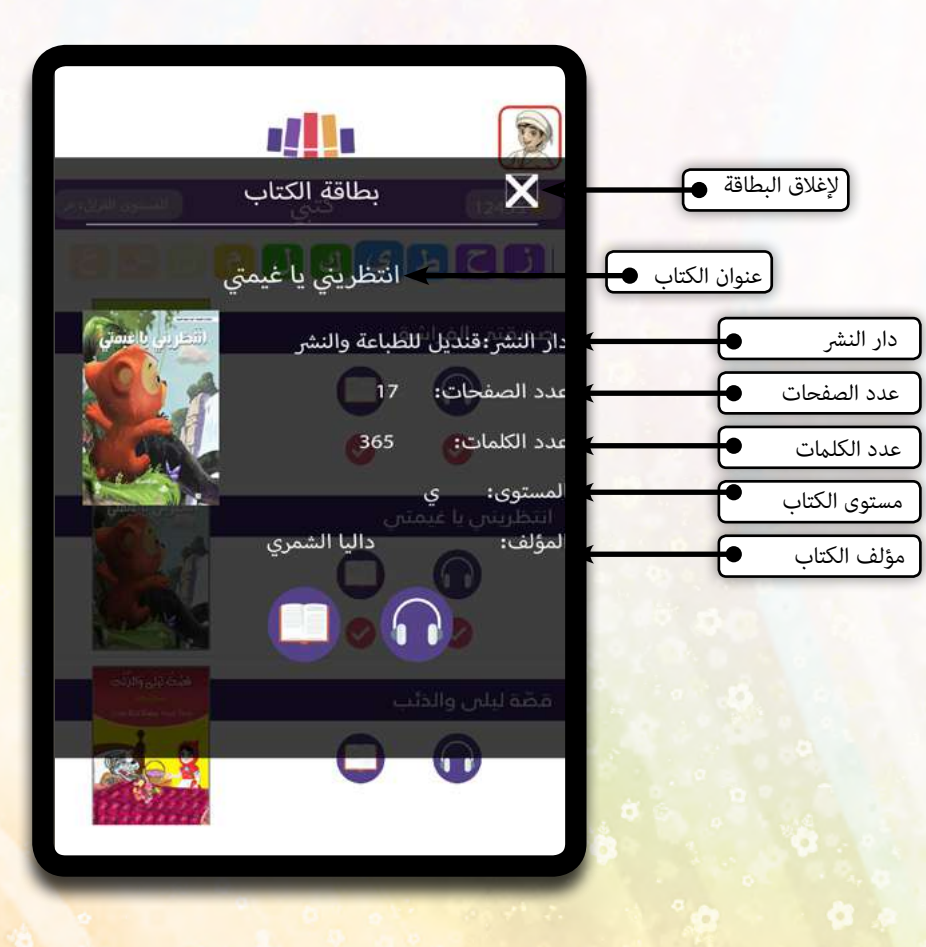

## 8. مهمة القراءة

\* عند الضغط على أيقونة القراءة، يتم الانتقال إلى الكتاب للتصفح والقراءة.

\* للتنقـل بـين صفحـات الكتـاب يتـم عـبر سـحب الصـورة مـن اليسـار إلى اليمـين أو الأيقونـات التـي تظهر في الأسـفل للتنقـل بـين الصفحـات السـابقة والتاليـة، ولـدى الانتهـاء مـن تصفح وقـراءة جميع صفحـات الكتـاب يتـم نقـل الطالب إلى شاشـة نتائجـي واحتسـاب ٥٠ نقطـة جديـدة للطالب الى مجمـوع النقـاط المكتسـبة .

\* بعـد إنهـاء مهمـة القـراءة نلاحـظ ظهـور إشـارة صـح في شاشـة نتائجـي أسـفل أيقونـة القـراءة للدلالـة عـلى إنهـاء الطالـب مهمـة القـراءة.

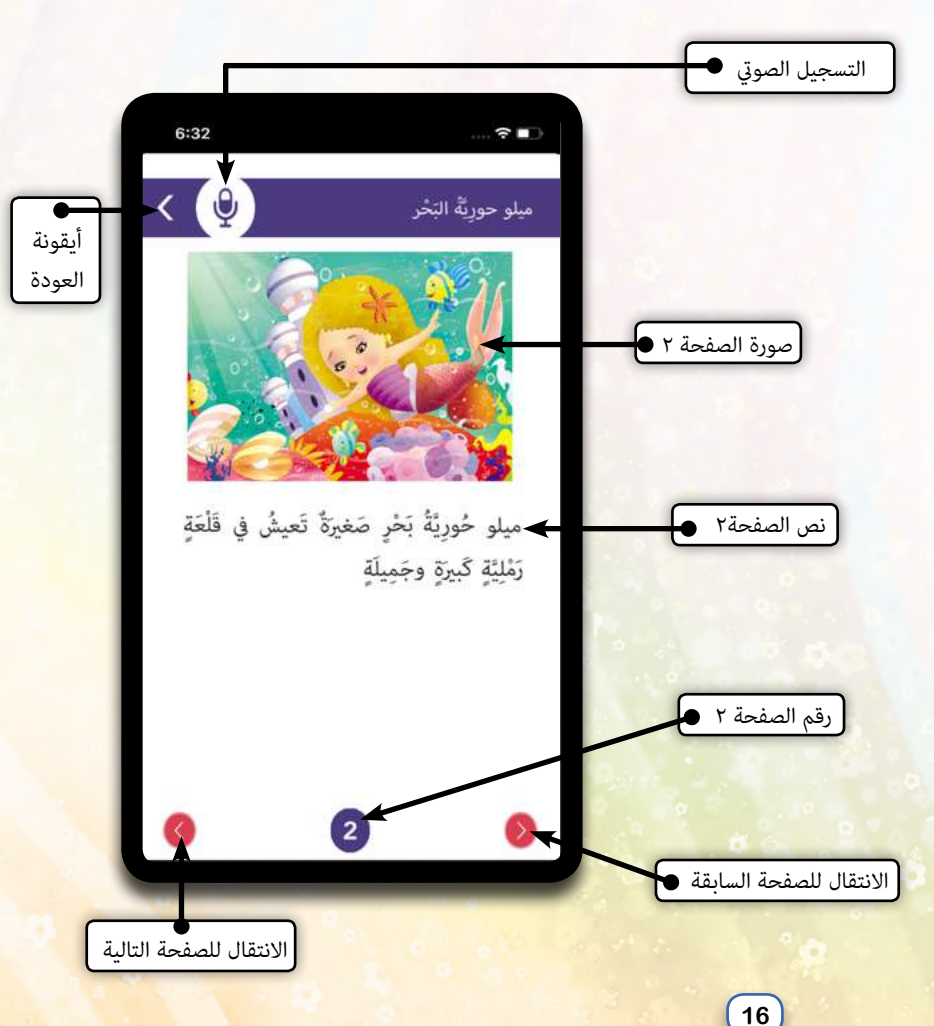

يكون التنقـل بـين صفحـات الكتـاب عـبر سـحب الصـورة يمينـا للانتقـال إلى الصفحـة التاليـة أو سـحبها يسـارا للانتقـال إلى الصفحـة السـابقة ، مـع مراعـاة عكـس الاتجـاه في حالـة القصـص الانجليزيـة، أو بالضغـط عـلى الأسـهم في أسـفل الشاشـة.

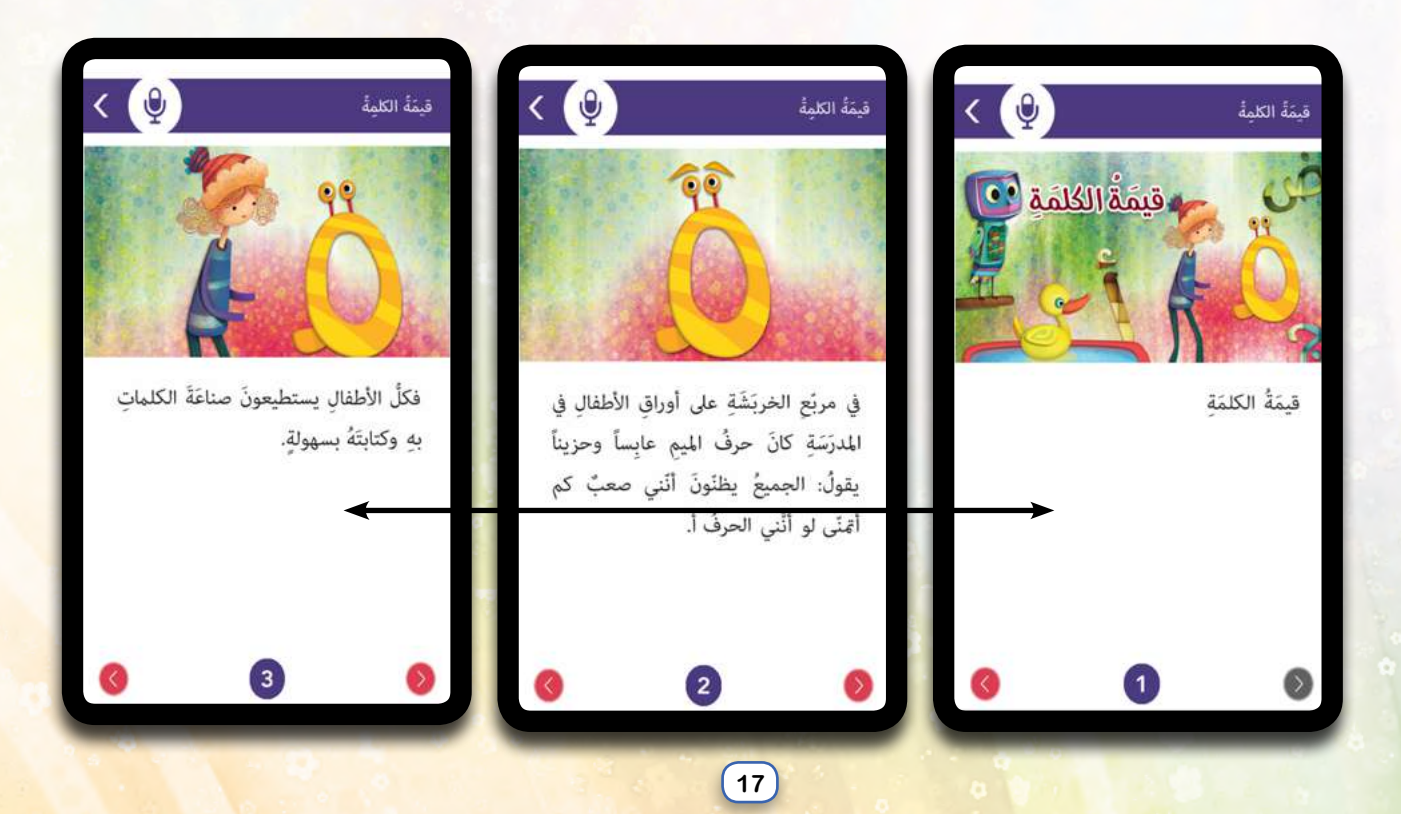

### التسجيل الصوتي

\* مـن خـلال تطبيـق مقـروء يتمكـن الطالـب مـن إرسـال تسـجيلًا صوتيًـا لصفحـة مـن كتـاب إلى المعلـم بغـرض التقييم والحصـول عـلى ملاحظـات ونقـاط جديـدة مـن المعلـم المـشرف.

- \* تظهر ايقونة المايكروفون في أعلى الشاشة. بعد الانتهاء من التسجيل الصوتي يمكن للطالب الضغط على ايقونة ايقاف لتخزين التسجيل الصوتي...
  - \* تتفعل ايقونة ارسال التسجيل الصوتي الى المعلم تلقائياً بعد ايقاف التسجيل وتخزينه.
  - \* في حال قام الطالب بالضغط على أيقونة إرسال التسجيل الصوتي، يتم إرسال ا<mark>لتسجيل الصوتي إلى المعلم المشرف بانتظار تقييمه.</mark>
    - \* يستطيع الطالب تشغيل آخر تسجيل صوتي له عند وصوله الصفحة التي قام بتسجيلها عبر إظهار رسالة تنبيهية له.

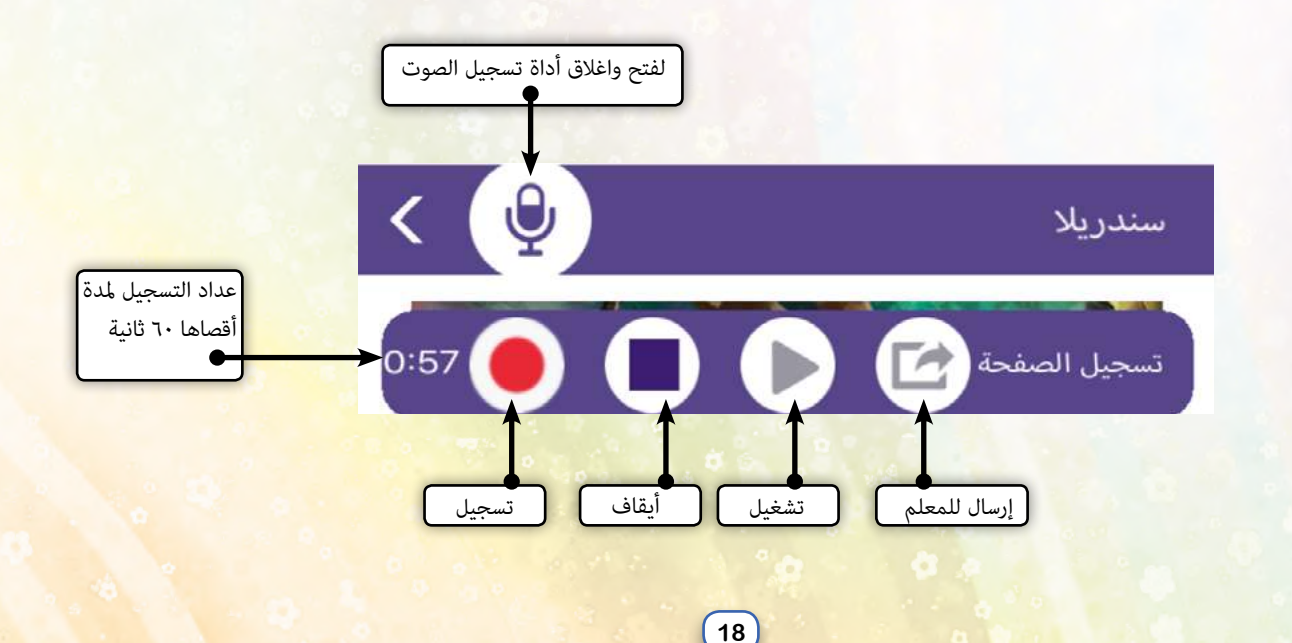

### الكتب الغير صوتية

#### المستويات المتقدمة:

تقدم منصة مقروء في المستويات ١٥ فما فوق كتباً متقدمة غير صوتية، في جميع المجالات: قصص، كتب علمية وتاريخية، أدب رحلات، مقالات وغيرها للطلاب المتقدمين. فيها تظهر صفحات الكتب يتنقل الطالب بينها بالسحب عيناً ويساراً أو من أعلى إلى أسفل.

تغيير طريقـة العـرض: يَكـن تغيـير طريقـة عـرض الكتـاب إمـا بالتصفـح يَمينـا ويسـار أو مـن أعـلى إلى أسـفل مـع إمكانيـة تكبـير وتصغـير الصـورة.

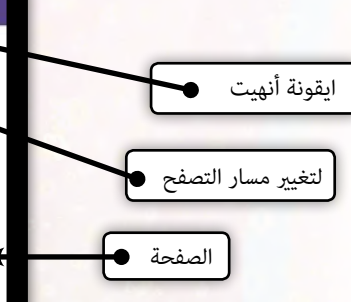

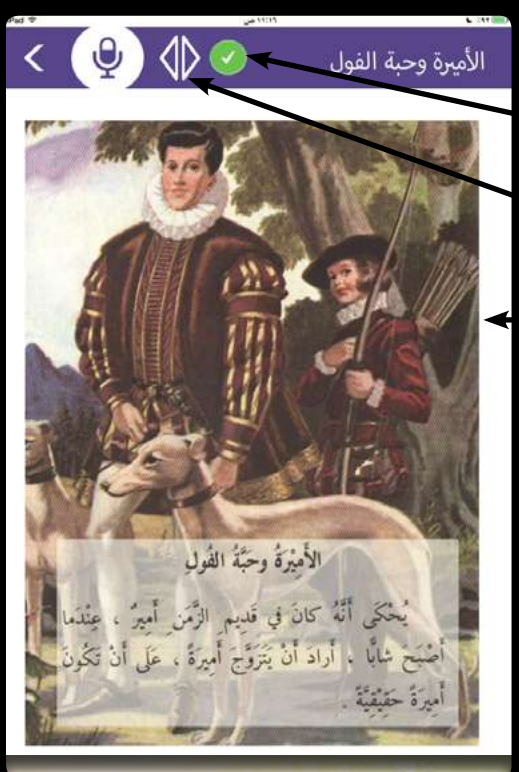

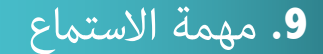

\* عنـد الضغـط عـلى أيقونـة الاسـتماع، يتـم الانتقـال إلى الكتـاب للاسـتماع مـع تظليـل الكلمات المسـموعة.

\* عنــد الانتهـاء مــن الاســتماع إلى نــص الكتــاب كامــلاً يتــم نقــل الطالــب إلى شاشــة نتائجـي واحتسـاب ٢٥ نقطـة جديـدة تضـاف إلى مجمـوع النقــاط المكتســبة للطالــب.

\* بعد انهاء مهمة الاستماع، نلاحظ ظهور إشارة صح في شاشة نتائجي أسفل أيقونة الاستماع للدلالة على إنهاء الطالب مهمة الاستماع. يكون التنقل بين صفحات الكتاب عبر سحب الصورة عينا للانتقال إلى الصفحة التالية أو سحبها يسارا للانتقال إلى الصفحة السابقة، مع مراعاة عكس الاتجاه في حالة القصص الانجليزية، أو بالضغط على الأسهم في أسفل الشاشة.

2:44 زر تشغيل وإيقاف الاستماع 🌒 خَوفانُ وَقَناديلُ البَحرِ العِملاقَةُ صورة الصفحة 13 🕳 نص الصفحة 13 \bullet وَصارَ الكُلُّ يُناديهِ (عرفانَ)، وأُصبَحَ مَوسوعَةً مُتَنَقِّلَةً، يُشغلُ وَقتَهُ بِالقِرَاءَة، وَيُساعِدُ الأَصدِقاءَ في الحُصول عَلى المَعرفَةِ وَعَدَم الاِستِسلام لِلخَوفِ والجَهل. رقم الصفحة 13 13

20

أىقونة

العودة

النجوم تظهر في الصفحة الاخيرة فقط، ينتقل الطالب الى شاشة نتائجى عند سحب الصورة الاخيرة.

## 10. مهمة الاختبار

بالضغط على مهمة الاختبار: تظهر شاشة الاختبار وتتضمن ٥ أسئلة لكل كتاب. \* يمكن التنقل بين الأسئلة من خلال القائمة المرقمة، وتكون أيقونة الإنهاء غير مفعلة وذلك لأن الطالب لم ينهي الاختبار بعد. أيقونة إنهاء حتى يؤكد الطالب إنهائه لمهمة \* عند الضغط على الأيقونة ينتقل الطالب إلى شاشة نتائجي مع احتساب نقاط جديدة مسب عدد الأجوبة الصحيحة وإرسال تقرير بذلك إلى المعلم. \* لا يتم إنجاز مهمة الاختبار حتى يحصل

لا يسلم إبجار مهمة الأحسبار على يعطن . الطالب عالى ٤ إجابات صحيحة من أصل ٥. \* يتم احتساب علامة الاختبار كالآتي: عدد الاجابات الصحيحة ٢٠ اذا كانت أقل من ٥ إجابات صحيحة، ويحصل على علامة ١٥٠ في حال كانت كل الإجابات صحيحة.

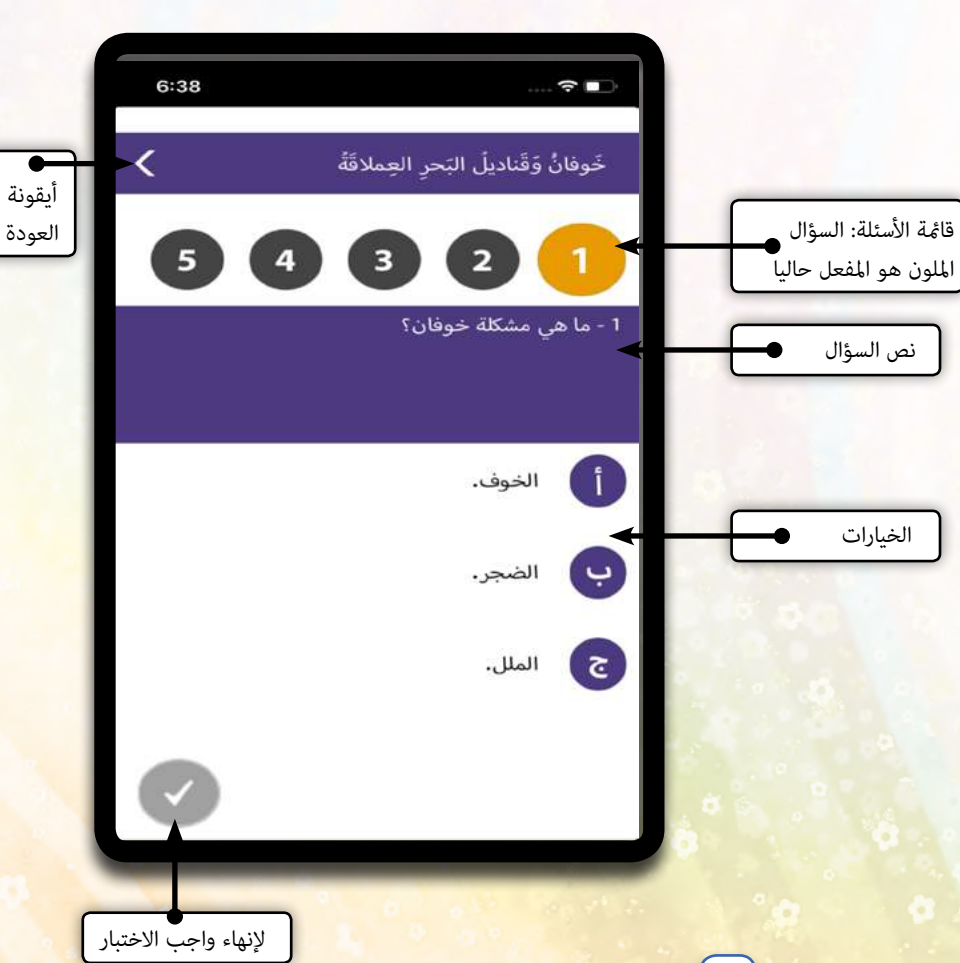

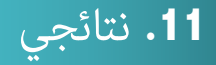

بعد إنهاء اي مهمة ينتقل الطالب إلى شاشة نتائجي ويظهر فيها عدد النقاط المكتسبة، مع إشارة صح زهري اللون في حال أتممت مهمة القراءة أو الاستماع، أما الاختبار فقد يظهر إشارة الصح بلون زهري في حال الإجابة على ٤ أو ٥ أسئلة بشكل صحيح أو صح بلون أحمر في حال لم تجب على ٤ أسئلة بشكل صحيح على الأقل.

يمكنــك إعـادة الاختبـار حتـى تنجـح في الإجابـة عـلى ٤-٥ أسـئلة بشـكل صحيـح وتنهـي المهمـة بنجـاح.

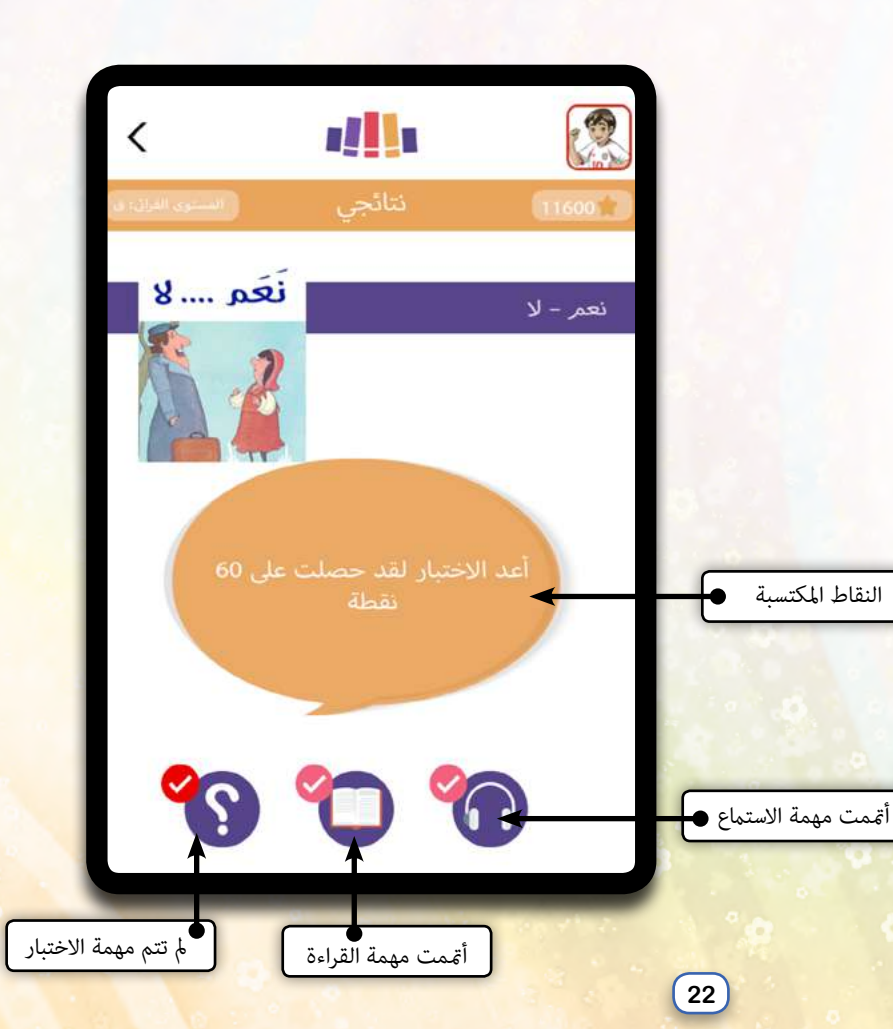

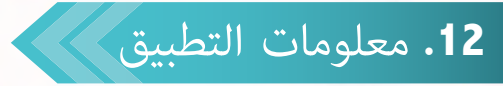

رسالة تعريفية عن تطبيق مقروء، التواصل معنا عر موقعنا الالكتروني أو الهاتف أو وسائل التواصل الاجتماعي

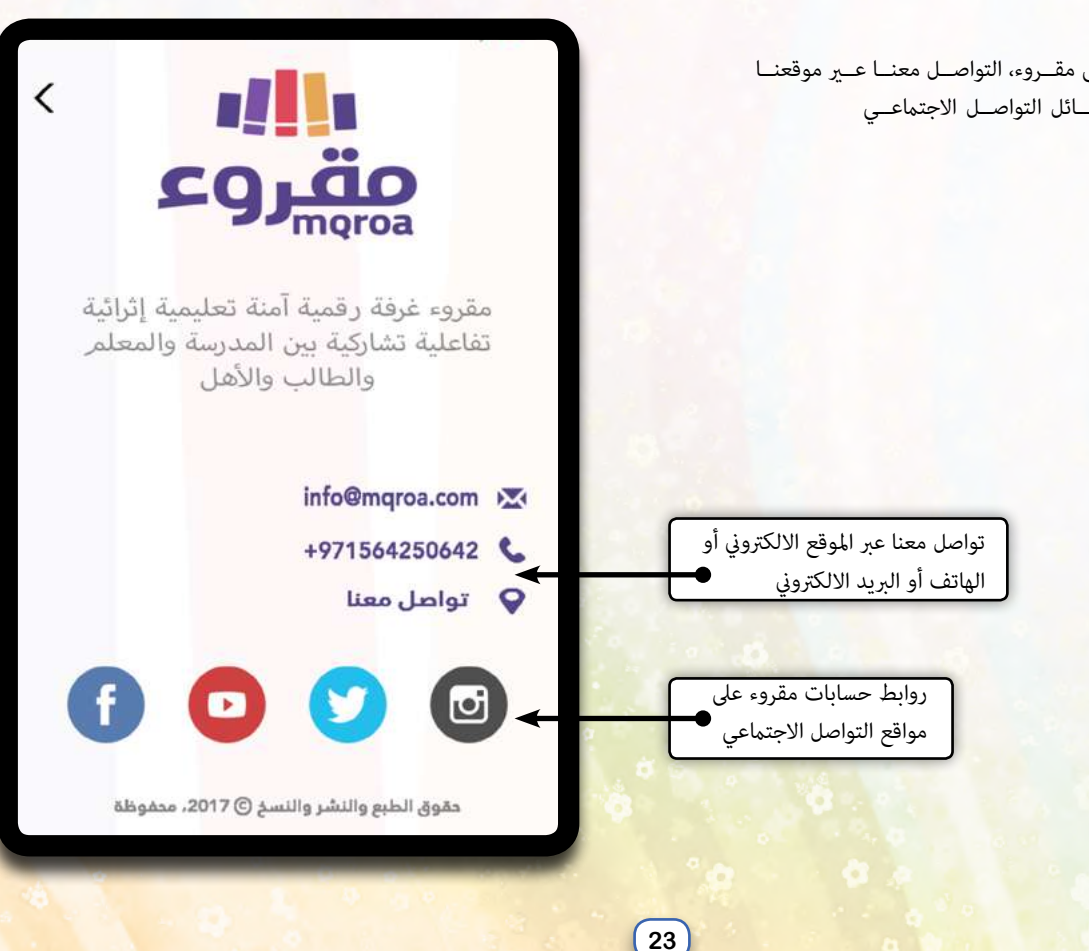

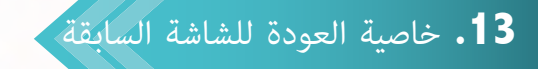

يسـتطيع الطالـب في أي شاشـة كان أن يعـود للشاشـة السـابقة عنـد الضغـط <mark>عـلى زر ا</mark>لرجـوع في أ<mark>جهـز</mark>ة الأندرويـد أمـا اجهـزة الــ apple مـن خـلال الضغـط عـلى أيقونـة الرجـوع التـي تظهـر في أعـلى الشاشـة <mark>يسـارا.</mark>

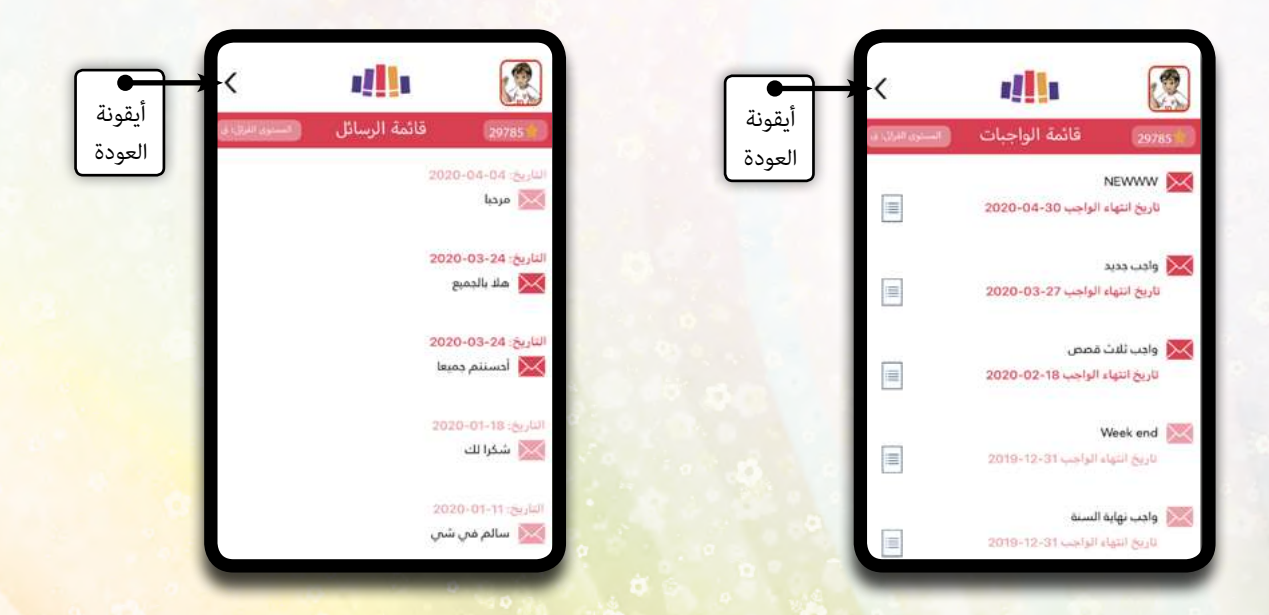

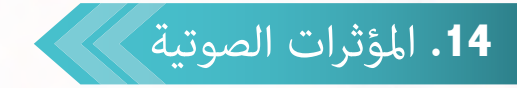

يعتمـد مقـروء عـلى محـاكاة الطالـب بشـكل تحفيـزي وذلـك مـن خـلال الأصـوات التفاعليـة والمؤثرات الصوتيـة الممتعـة مـع إمكانيـة إيقافهـا وتشـغيلها مـن خـلال قائمـة التنقـل بـين الشاشـات بالضغـط عـلى ايقونـة مشـغل الصـوت .

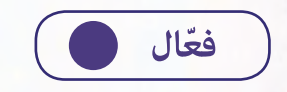

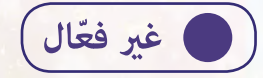

| الأصوارت وفعّلة |
|-----------------|
|-----------------|

الأصوات غير مفعّلة

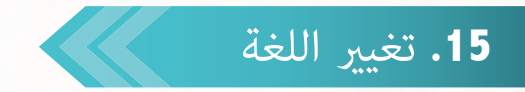

يتيح مقروء للمستخدم تغيير لغة التطبيق واختيار العربية او الانجليزية من خلال موقعين ١. من شاشة الكتب المجانية بحيث تضغط على الايقونة الخاصة بتغيير اللغة (انظر شاشة الكتب المجانية ١ ٢. من خلال قائمة التنقل ومعلومات الطالب من شاشة غرفتى( انظر شاشة غرفة الطالب ٣)

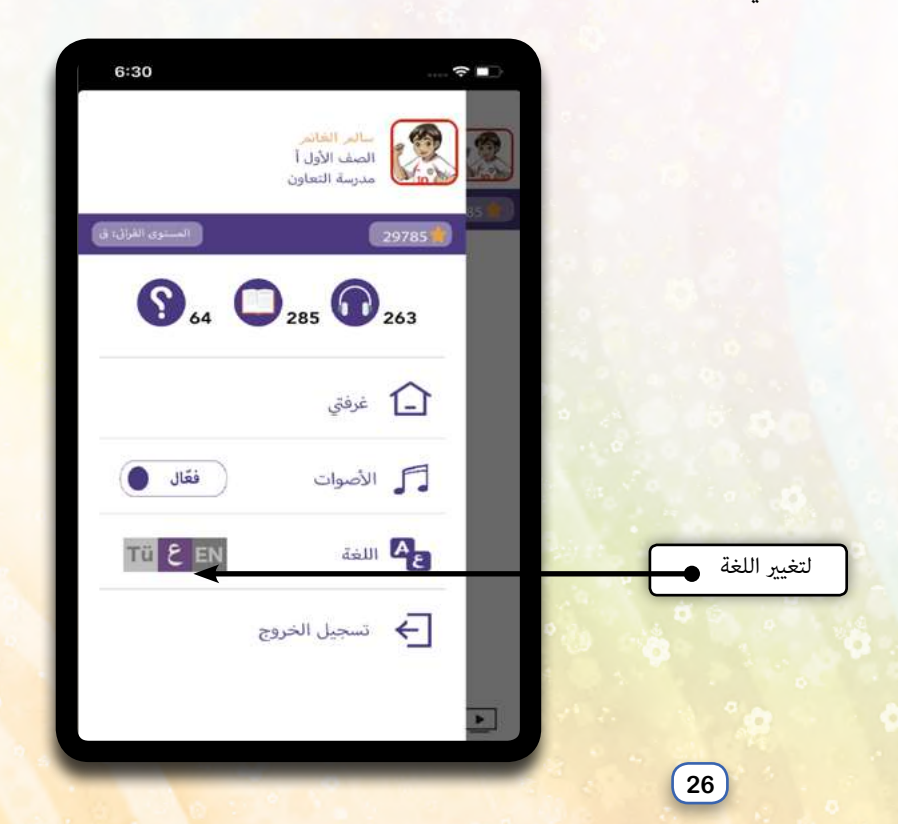

# 16. خروج الطآلب

بعد الضغط على أيقونة الخروج الموجودة في القائمة الجانبية في شاشة غرفتي، تظهر رسالة تأكيد الخروج، بالضغط على نعم يعود الطالب للشاشة الرئيسية في التطبيق ويتم مسح بيانات الدخول الخاصة به، بينما تبقى بياناته ومعلوماته الخاصة محفوظة في منصة مقروء حتى يتمكن من الدخول مرة أخرى في أي وقت وعلى أي جهاز والتمتع بخصائص مقروء القرائية.

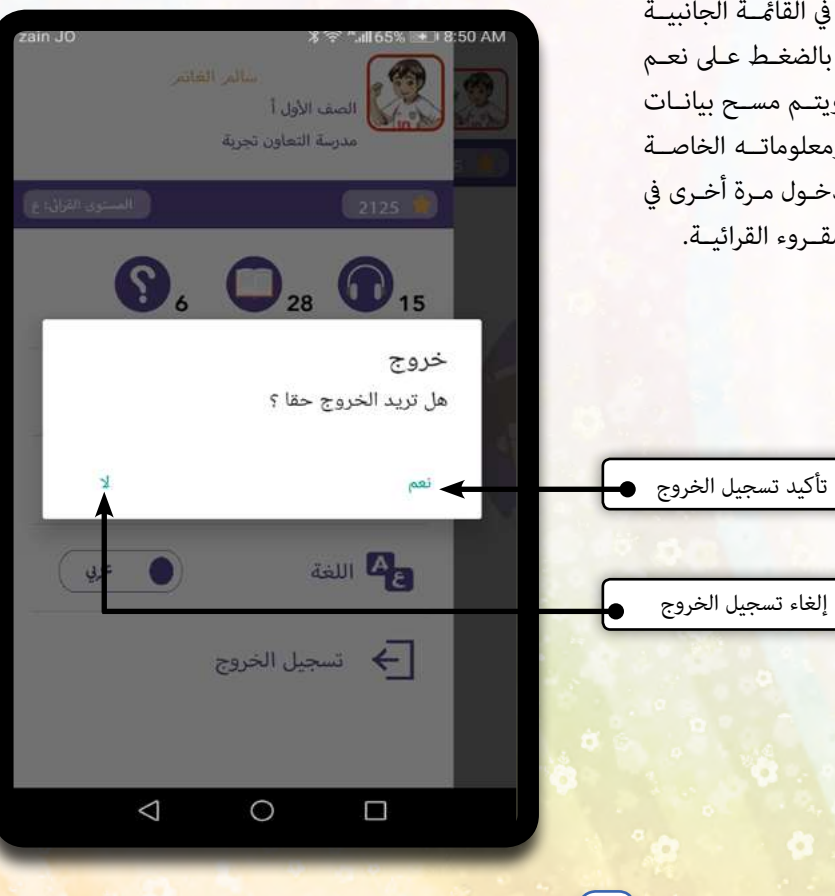

27

17. حالات خاصة

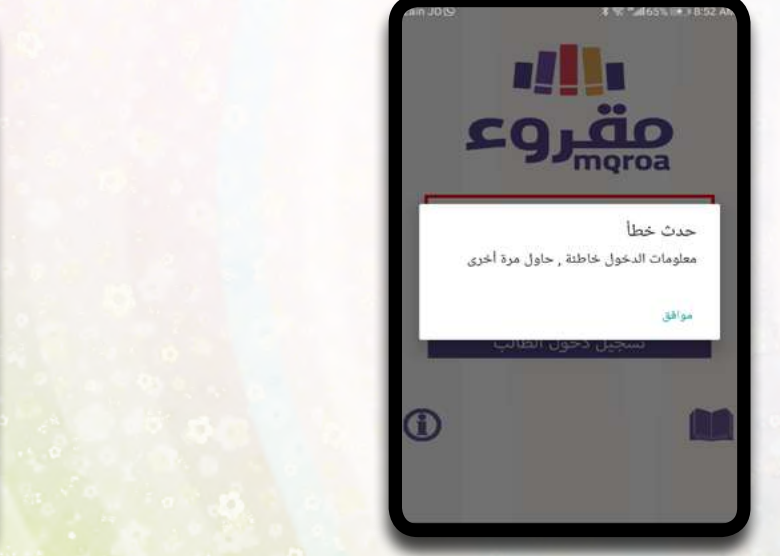

معلوما<mark>ت دخول خ</mark>اطئة

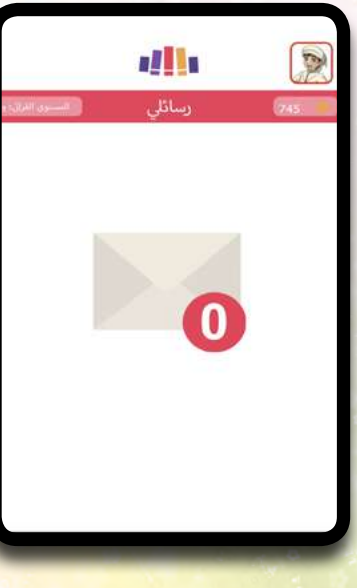

لا يوجد رسائل لهذا ا<mark>لط</mark>الب

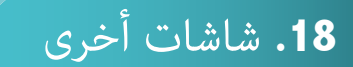

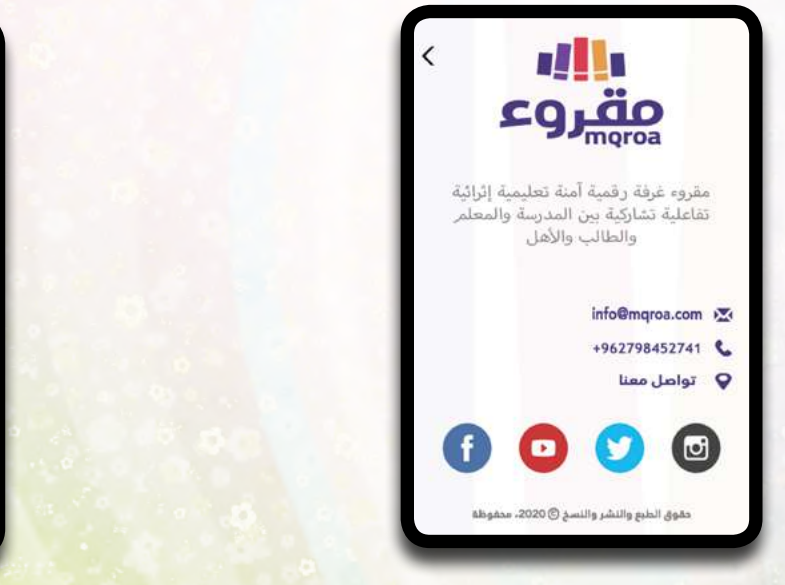

حول مقروء

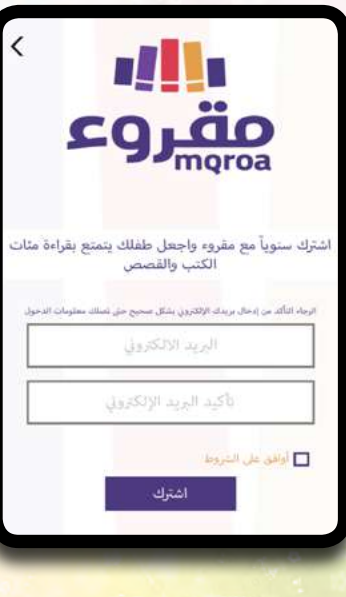

إشترك الآن

### ۱ مقروع

سياسة الخصوصية

#### بيان

تنطبق سياسة الخصوصية هذه على كافة البيانات الشخصية، والتي تقوم بتقديمها الموقع الإلكتروني على الشبكة سوقع الإلكتروني على الشبكة سياسة الخصوصية هذه من أجل تعزيز تفتك حيال خصوصية وسلامة تفاصيل معلوماتك الشخصية. "أنت\ صيغة المخاطب" نشير بها إليك، مستخدم الموقع. "نحن\ صيغة المتكلم" تعنى مقرو،. "المستخدمون" تشير إلى

سياية الخصوصية

# مقروع

نسعى إلى الاضطلاع بدور فاعل في تعليم أطفالنا القراءة السليمة، ورفع مستواهم القرائي؛ حيث وظفنا خبراتنا المتميزة في هذا المجال.

#### الرؤية

تطوير وسائل التعلم الذاتي طريق لبناء جيل متعلم نحفز فيه الابتكار والإبداع.

#### الرسالة

30

تنمية حب القراءة لدى الأطفال قادة المستقبل، وغرسها كعادة متأصلة في حياتهم، تعزز ملكة الفضول، وشغف المعرفة لديهم، وتوسع مداركهم من خلال الفافة 14 ما هم متميز محديد الدي

من نحن